# Demonstration on Photo Upload for Student Identity Card

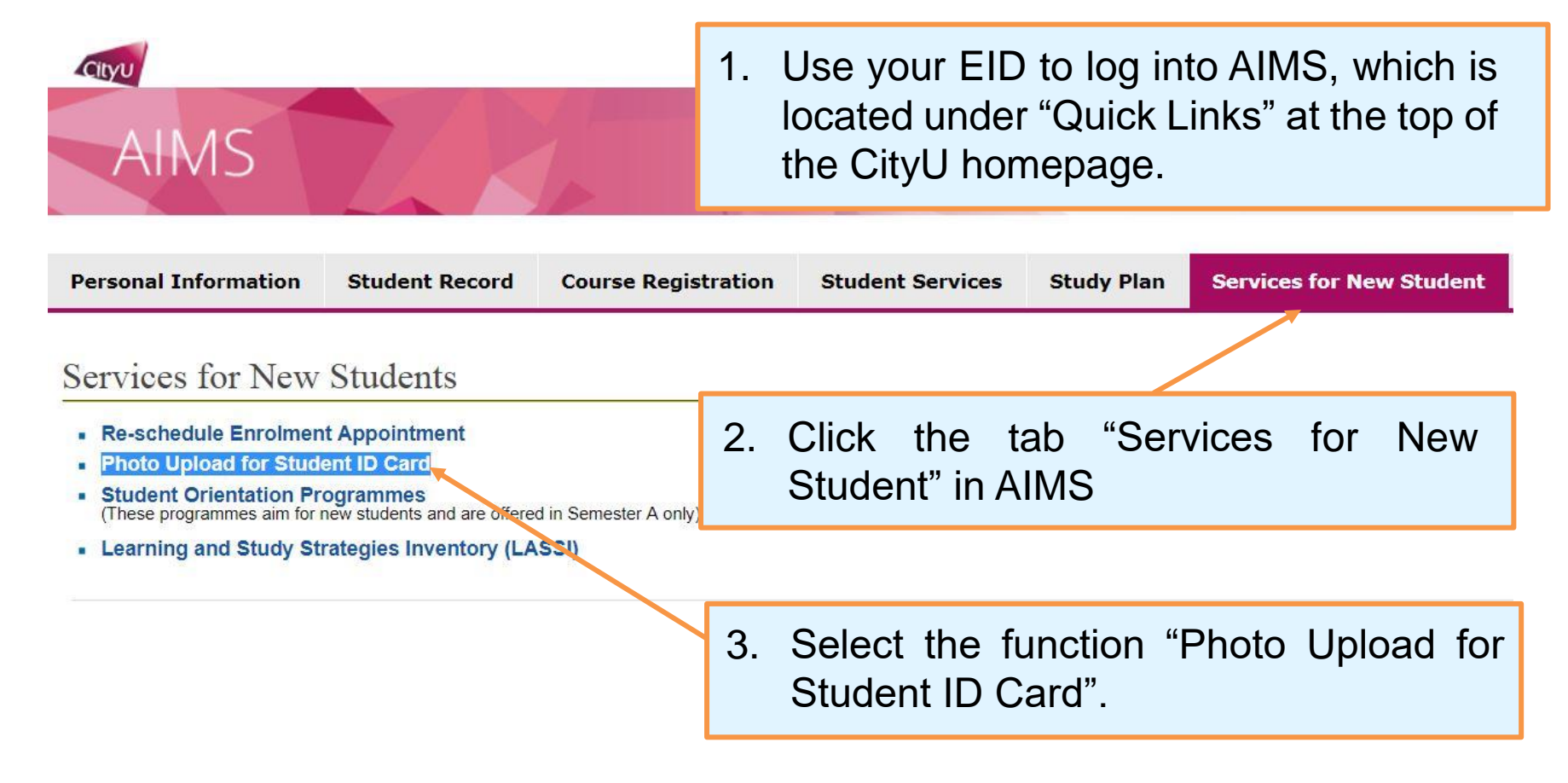

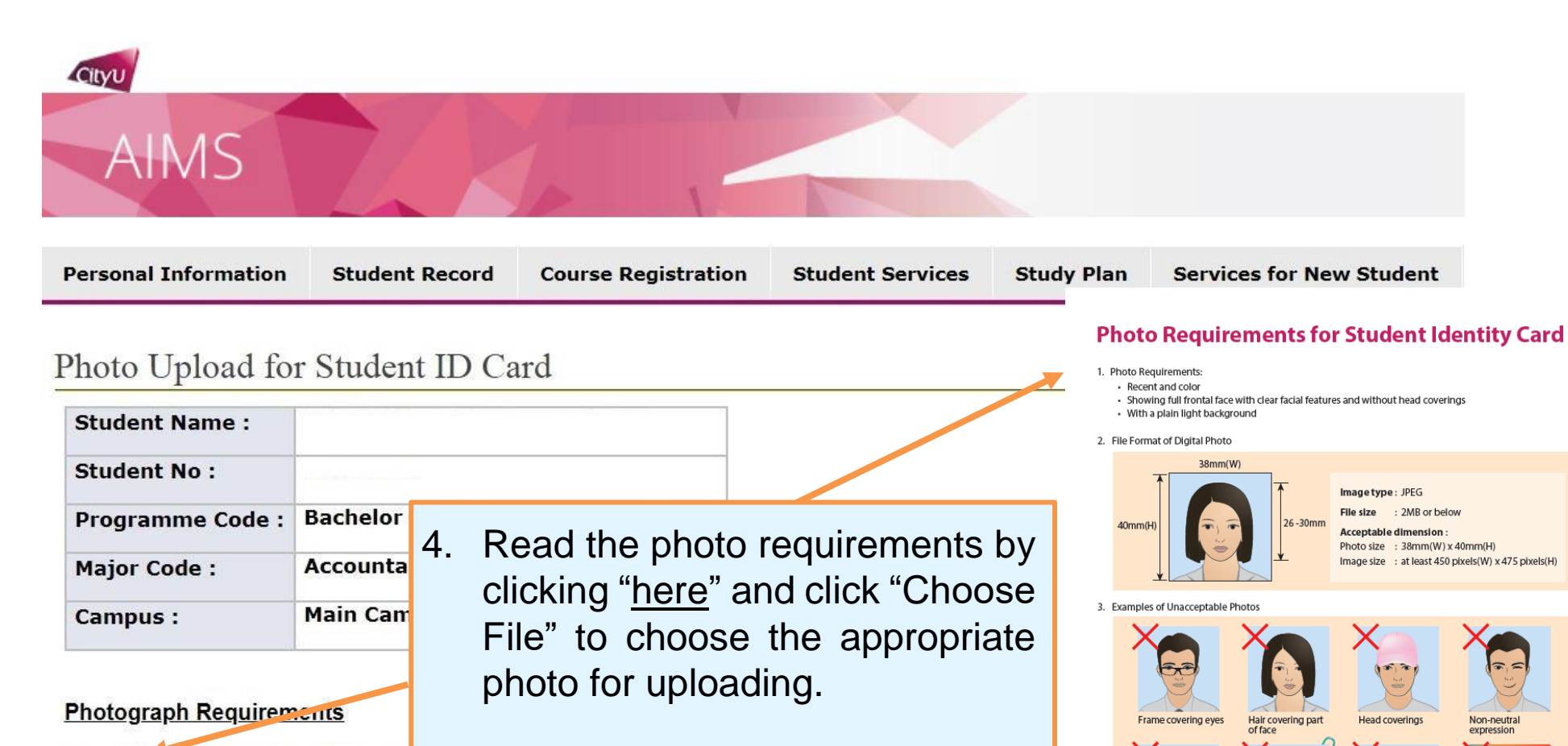

Click here for the details of the photograph requirements.

#### <u>Steps</u>

Upload photo
Crop and submit photo

Photo to be uploaded : Choose File No file chosen

#### Upload

Browsers support and recommendation:

Our photo upload system is best supported by Chrome.

Note: The system is best supported by Chrome.

Not directly facing

Reflection on

face/glasses

Not plain background

Too liah

4. Acceptance of the photo for the production of student identity card is at the discretion of the University

| Student Name :   |                                   |
|------------------|-----------------------------------|
| Student No :     |                                   |
| Programme Code : | Bachelor of Business Admin(BBAU4) |
| Major Code :     | Accountancy(AC)                   |
| Campus :         | Main Campus                       |

6. Click and drag on the image to make selection. The cropped photo will be shown on the sample student identity card for your preview.

Click and drag on the image to make selection. The cropped photo must show your full frontal face with clear facial features.

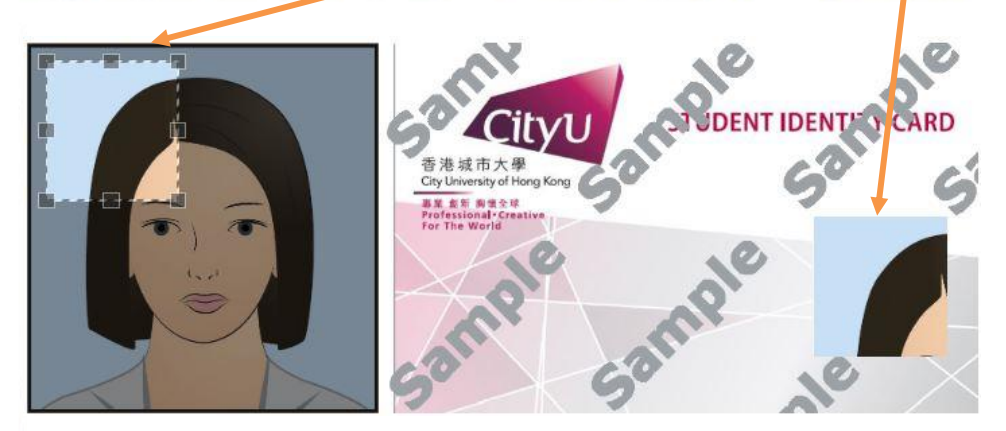

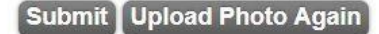

| AIMS                 |                |                     |                  |            |                          |
|----------------------|----------------|---------------------|------------------|------------|--------------------------|
|                      |                |                     |                  |            |                          |
| Personal Information | Student Record | Course Registration | Student Services | Study Plan | Services for New Student |

| Student Name :   |                                   |  |  |
|------------------|-----------------------------------|--|--|
| Student No :     |                                   |  |  |
| Programme Code : | Bachelor of Business Admin(BBAU4) |  |  |
| Major Code :     | Accountancy(AC)                   |  |  |
| Campus :         | Main Campus                       |  |  |

7. If you are satisfied with the preview, just click the "Submit" button. If not, you can choose another photo by clicking "Upload Photo Again".

Click and drag on the image to make selection. The cropped photo must show your full frontal face with clear facial features.

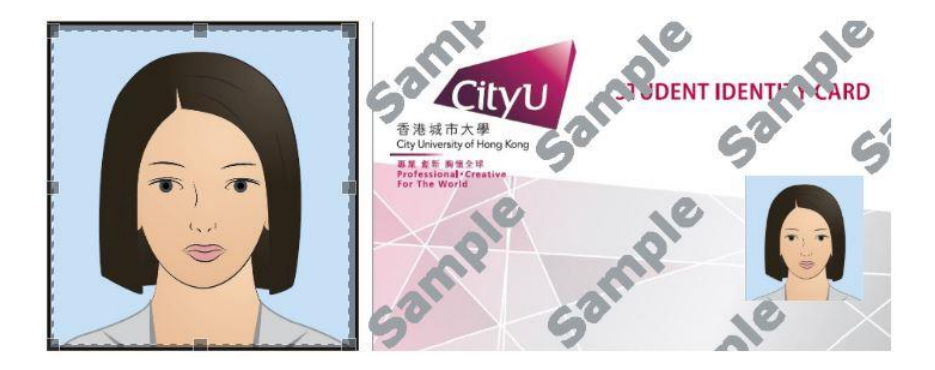

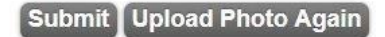

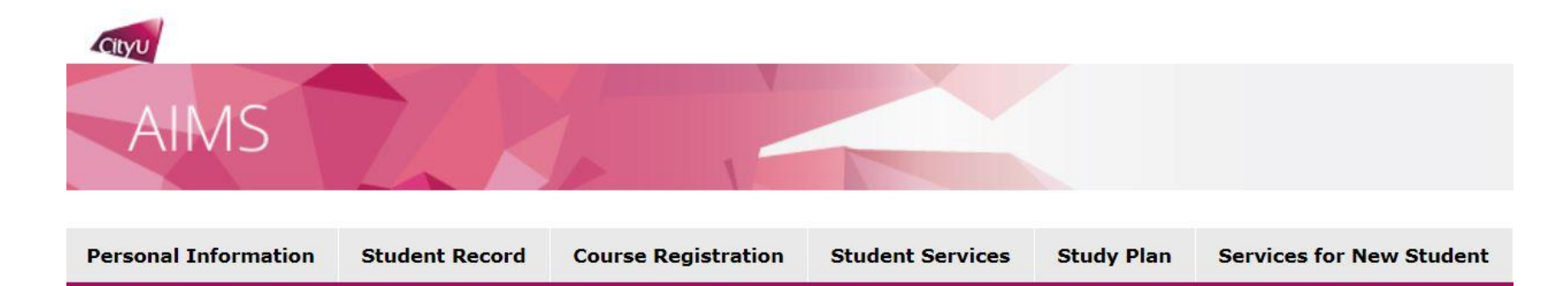

| Student Name :   |                                   |
|------------------|-----------------------------------|
| Student No :     |                                   |
| Programme Code : | Bachelor of Business Admin(BBAU4) |
| Major Code :     | Accountancy(AC)                   |
| Campus :         | Main Campus                       |

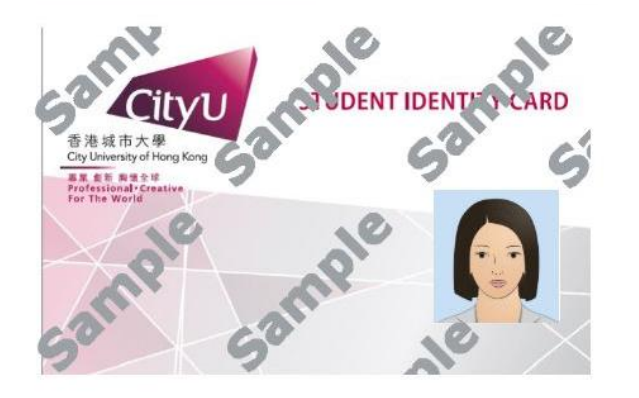

8. You will see this page once your photo is uploaded successfully. You may upload another photo to replace the one you submitted before coming to CityU in person for new student enrolment.

Your photo has been uploaded successfully. Please also bring the electronic file with you when you come for the new student enrolment. If you wish to replace the photo by uploading another one, please do so before enrolment. Once you are enrolled, no photo upload will be allowed.

9. Click the "Close" button if you are satisfied with the preview.

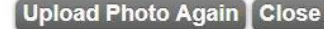

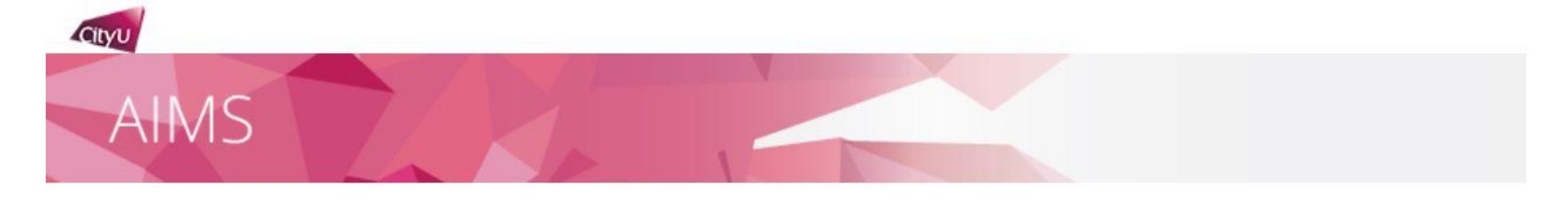

| Personal Information | Student Record | Course Registration | Student Services | Study Plan | Services for New Student |
|----------------------|----------------|---------------------|------------------|------------|--------------------------|
| Personal Information | Student Record | course Registration | Student Services | Study Flan | Services for new Student |

Thank you for using the function "Photo Upload for Student ID Card"

[ Personal Information Collection Statement | Copyright | Disclaimer ] © Copyright 1999-2018 City University of Hong Kong. All Rights Reserved.

Release: 8.13

10. You will see this page after you have finished with the photo upload and submission.